## Melden von Fehlzeiten in WebUntis

Mit dem Smartphone:

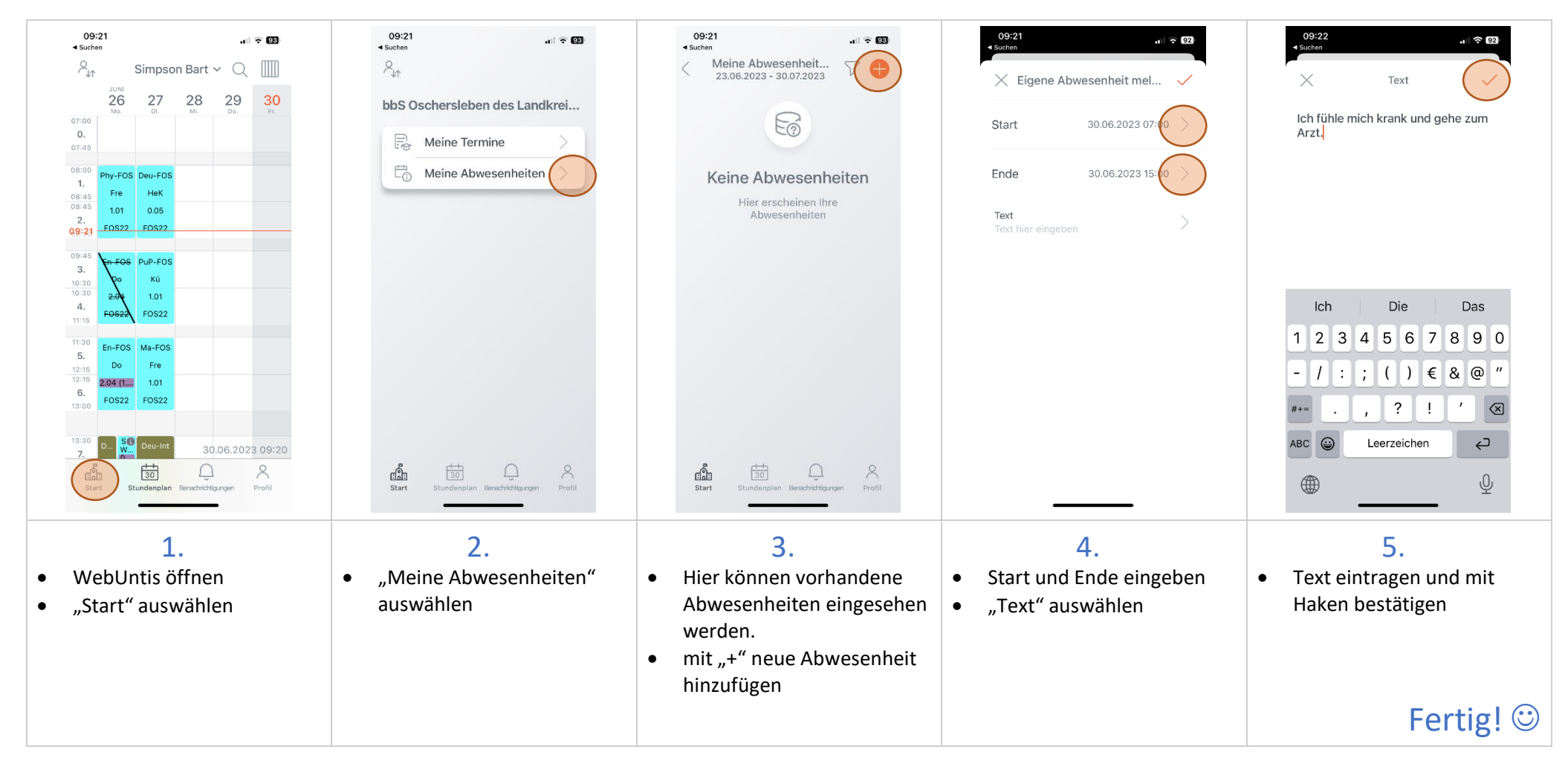

## Melden von Fehlzeiten in WebUntis

Mit dem PC:

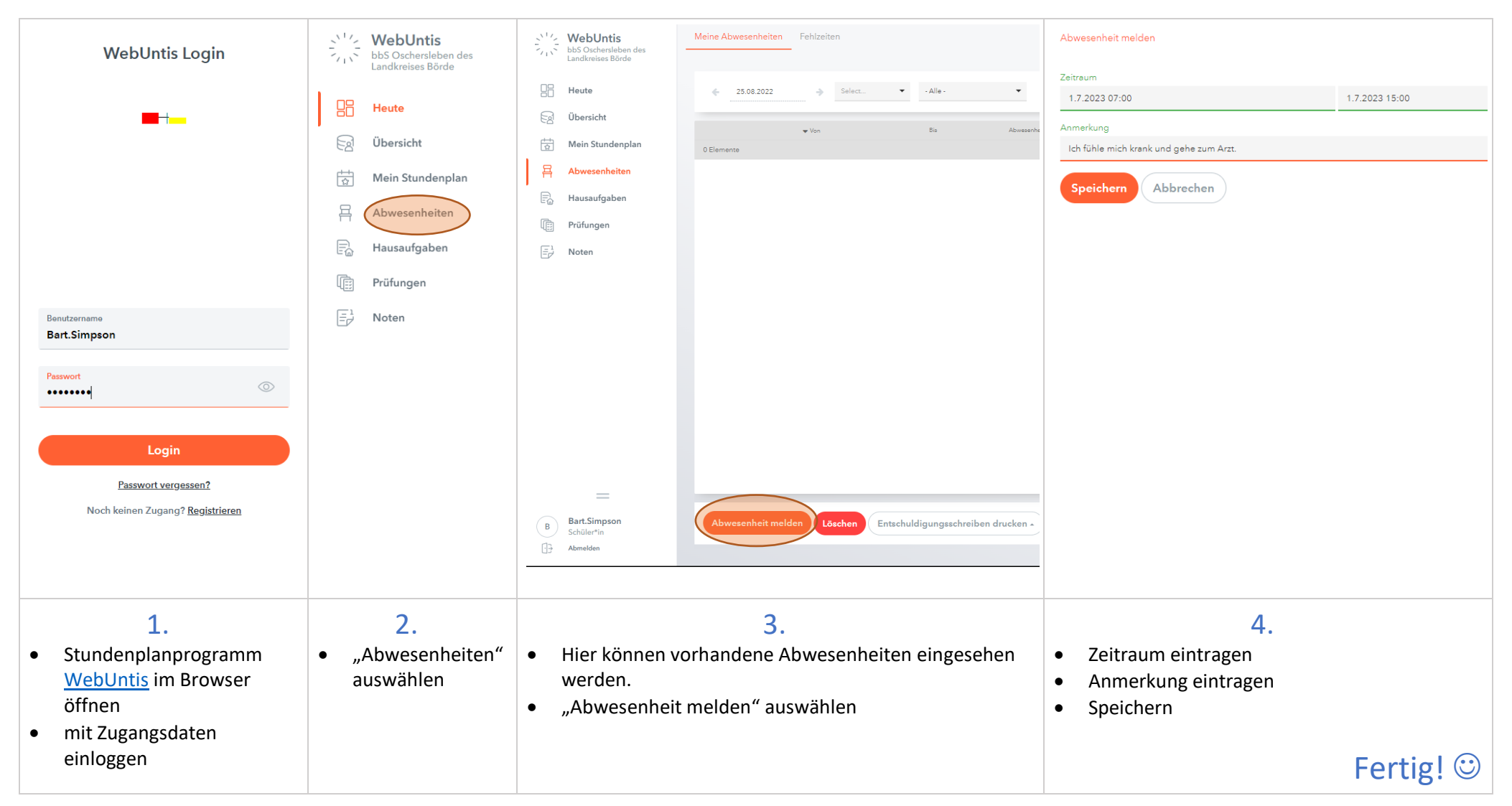